# **INFOVER**

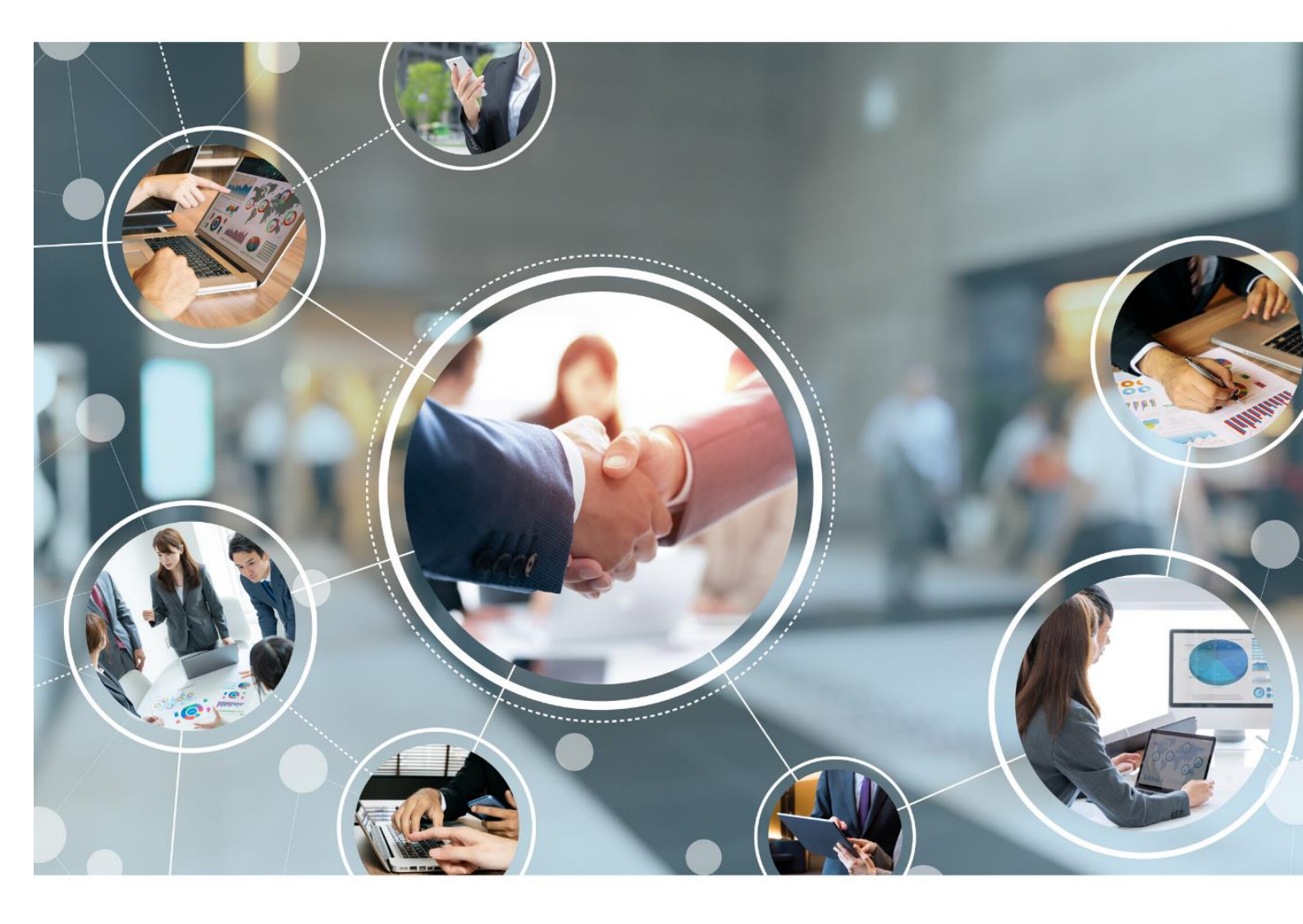

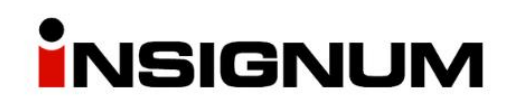

Instrukcja do wersji iHurt 2021.3

## Spis treści

| Data uzgodnienia korekty                                      | 3  |
|---------------------------------------------------------------|----|
| Konfiguracja systemu                                          | 3  |
| Konfiguracja przyczyn korekty                                 | 4  |
| Dodatkowa kolumna na listach faktur sprzedaży oraz paragonów  | 4  |
| Ustalanie daty uzgodnienia korekty dla faktur                 | 4  |
| Ustalanie daty uzgodnienia korekty dla zwrotu do paragonu     | 5  |
| Inwentaryzacja całościowa oraz częściowa z rezerwacją towarów | 6  |
| Zasady działania rezerwacji w trakcie inwentaryzacji          | 6  |
| Konfiguracja                                                  | 6  |
| Tworzenie arkuszy spisowych                                   | 7  |
| Zatwierdzanie inwentaryzacji                                  | 7  |
| Wydruk etykiet i naklejek                                     | 8  |
| Lista etykiet/naklejek do wydruku                             | 8  |
| Etykiety/Naklejki do towarów z dokumentu                      | 8  |
| Dane towarów – rozbudowa parametrów analizy                   | 9  |
| Dokumenty wydania – kolumna z nr faktury                      | 10 |
| Dokument wydania – data i godzina wydruku                     | 10 |

## Do prawidłowego działania księgowań obsługujących opisywaną funkcjonalność niezbędne jest wgranie:

- Systemu iFK w wersji 2021.5.02
- Programu księgującego w wersji 2021.3.02

#### Konfiguracja systemu

W konfiguracji iHurt zostały dodane nowe parametry z domyślnymi ustawieniami, jak na skrinie poniżej: <u>1</u>. Parametry globalne i użytkownika <u>2</u>. Parametry systemu <u>3</u>. Parametry użytkownika cd / ustawienia w

| Baramalau                                                   |           |                 |
|-------------------------------------------------------------|-----------|-----------------|
|                                                             |           |                 |
| 5. Globalne <u>6</u> . Uzytkownika                          |           |                 |
| <u>G</u> rupa: <u>F</u> ragment nazwy pa                    | arametru: |                 |
| <wszystkie grupy=""> 🗾 daty uzgo</wszystkie>                |           | Szu <u>k</u> aj |
| ,                                                           |           |                 |
| Nazwa                                                       | Grupa     | Wartość         |
| Daty uzgod, korekt - ustal, w oparciu o sł. przyczyn korekt | SPRZEDAŻ  | nie             |
| Daty uzgod, korekt - wymuszaj uzupełnienie.                 | SPRZEDAŻ  | nie             |
| Daty uzgod, korekt - zakres obowiązywania.                  | SPRZEDAŻ  | Korekty ujemne  |
| Daty uzgod, korekt - data startowa.                         | SYSTEM    | 2022.01.01      |

#### Daty uzgod. Korekt – ustal. w oparciu o sł. przyczyn korekt

Ten parametr określa czy data uzgodnienia będzie definiowana na podstawie wybranej przyczyny korekty ze słownika.

Włączenie tego parametru jest możliwe dopiero po włączeniu poniższych dwóch parametrów:

| <ol> <li>Parametry globalne i użytkownika</li> </ol> | 2. Parametry systemu | 3. Parametry użytkownika cd / ustav |
|------------------------------------------------------|----------------------|-------------------------------------|
|                                                      |                      |                                     |

| Parametry<br>5. Globalne <u>6</u> . Użytkownika           |           |                 |
|-----------------------------------------------------------|-----------|-----------------|
| <u>G</u> rupa: <u>F</u> ragment nazwy pa                  | arametru: |                 |
| <wszystkie grupy=""></wszystkie>                          |           | Szu <u>k</u> aj |
| Nazwa                                                     | Grupa     | Wartość         |
| Faktury korekty - podpowiadaj rejestr faktury korygowanej | SPRZEDAŻ  | nie             |
| Faktury korekty - przyczyny korekty tylko ze słownika     | SPRZEDAŻ  | tak             |
| Faktury korekty - wymagalność przyczyny korekty.          | SPRZEDAŻ  | tak             |
| Faktury korekty dodatnie - data VAT równa dacie wystawi   | SPRZEDAZ  | nie             |

#### Daty uzgod. Korekt – wymuszaj uzupełnienie

Wymusza uzupełnienie daty uzgodnienia na fakturze korygującej:

| Podsumowanie       | Dokumont frédkouur                           |                          | Kodkoius                      |                           |
|--------------------|----------------------------------------------|--------------------------|-------------------------------|---------------------------|
| waltuse.           | DORUMENT ZIOGROWY.                           |                          | Nou kiaju.                    |                           |
| -1,23              |                                              |                          | <b>\$</b>                     | 🔲 VAT rozlicza nabywca    |
| 0 <u>d</u> ebrał:  | Sposób ustalania daty obc                    | owiązku podatkowego VAT: | Data ob. podatk. <u>V</u> AT: | Data uzgodnienia korekty: |
|                    | <ul> <li>Data uzgodnienia korekty</li> </ul> | y / wystawienia          | 2021.12.28 🗸 🗸                | 2021.12.28 🗸              |
| Rodzaje transakcji | Informacje związane z fak <u>t</u> urą       |                          |                               |                           |
| SW                 | 🔨 🖽 Typ                                      | Obowią Rodz Nazwa        |                               |                           |

#### Daty uzgod. korekt – zakres obowiązywania

Do wyboru mamy dwie opcje

Korekty ujemne – tylko korekty in minus

Wszystkie korekty i zwroty – wszystkie rodzaje korekt in plus, in minus oraz zwroty do paragonów

#### Daty uzgod. korekt – data startowa

Data, od której mechanizm będzie możliwy do wykorzystania w iHurt. Data jest ustawiona domyślnie na 1 stycznia 2022, z poziomu programu nie ma możliwości zmiany daty.

#### Konfiguracja przyczyn korekty

Nowością w nowej wersji iHurt jest możliwość określenia powodu korekty w zwrotach do paragonów.

Słownik -> Przyczyny korekt - rozbudowano o parametry:

- Zwroty do paragonów Przyczyna będzie dostępna do wyboru na zwrotach do paragonów
- **Możliwa zmiana daty uzgodnienia korekty** mimo podpowiedzianej daty uzgodnienia korekty pozwala na jej zmianę przez użytkownika.
- Podpowiedź daty uzgodnienia korekty z listą opuszczaną określa sposób podpowiadania daty uzgodnienia korekty.

| iSH (Infover Demo) - Przyczyna korekt                                    | × |
|--------------------------------------------------------------------------|---|
| <u>P</u> rzyczyna:                                                       |   |
| Zwrot towaru uszkodzonego                                                |   |
| ✓ <u>S</u> tandardowe ☐ Zbiorcze                                         |   |
| Zwroty do paragonów                                                      |   |
| Możliwa zmiana daty uzgodnienia korekty                                  |   |
| Podpowiedź <u>d</u> aty uzgodnienia korekty:                             |   |
| Data wystawienia zwrotu/korekty                                          | • |
| Data Vat faktury korygowanej                                             |   |
| Data wystawienia zwrotu/korekty                                          |   |
| Data uzgodnienia z korekty zakupu<br>Brak podpowiadania datu uzgodnienia |   |
| Prak podpowiadania adv uzgodnicnia                                       |   |

Data uzgodnienia z korekty zakupu – ta podpowiedź dotyczy sprzedaży tylko z magazynów z zaznaczoną opcją "Magazyn sprzedaży bezpośredniej".

#### Dodatkowa kolumna na listach faktur sprzedaży oraz paragonów

Na liście faktur sprzedaży została dodana kolumna "Data uzgodnienia korekty".

|   | Dokume <u>n</u> ty |         |                  |                          |               |                   | _  |
|---|--------------------|---------|------------------|--------------------------|---------------|-------------------|----|
| E | 🖥 Zaznaczona       | Тур     | Numer pomocniczy | Data uzgodnienia korekty | Numer faktury | Skrót kontrahenta | Da |
|   |                    | Faktura | NZ 26/2021/RPS   |                          | 16/2021/RPS   | Przykładowa firma |    |
|   |                    | Korekta | NZ 7/2021/KFS    | 2021.12.28               | 2/2021/KFS    | Przykładowa firma |    |
|   |                    |         |                  |                          |               |                   |    |

Ustawienie poniższego parametru w następujący sposób:

| Nazwa                                      | Grupa    | Wartość                    |
|--------------------------------------------|----------|----------------------------|
| Daty uzgod. korekt - zakres obowiązywania. | SPRZEDAŻ | Wszystkie korekty i zwroty |

powoduje, że na liście "Sprzedaż > Paragony i zwroty" pojawi się kolumna "Data uzgodnienia korekty".

#### Ustalanie daty uzgodnienia korekty dla faktur

Od 01 stycznia 2022 r. na formatce wystawiania faktury korygującej pojawi się pole "Data uzgodnienia korekty"

| 🛐 iSH (Infover Demo) - Wystaw fakturę korygującą                                                                      |   |
|----------------------------------------------------------------------------------------------------|---|
| Narzędzia                                                                                                    |   |
| 1. Dokument 2. Pozycje                                                                                                |   |
| Dane podstawowe                                                                                                    | _ |
| 3. Kontrahent                                                                                                    |   |
| Kontrahent: Domyślna grupa cen:                                                                                       |   |
| "Przykładowa Firma" SPÓŁKA Z OGRANICZONĄ ODPOWIEDZIALNOŚCIĄ                                                           |   |
| Adres: NIP: REGON:                                                                                                    |   |
| 634540398                                                                                                    |   |
| Adres dostawy:                                                                                                    |   |
| <u></u>                                                                                                    |   |
| Brutto/Netto Rejestr: Data wystawienia: Data sprzedaży: Forma płatności: Termin: Podpowiedzj rabatu: Miejsce dostawy: |   |
| C B ⊙ N RPS ▼ 2021.12.28 ▼ 2021.12.28 ▼ przelew ▼ 7 dni kontrahent ▼ Kraj ▼                                           |   |
| Srodek transportu Data dostawy Waluta                                                                                 |   |
| OSOB Odbiór osobisty 9 2021.12.20 - PLN 9                                                                             |   |
| Podeumowanie                                                                                                    |   |
| Vartość: Dokument źródłowy: Kod kraju:                                                                                |   |
| 0,00 🐑 🔽 VAT rozlicza nabuwca                                                                                         |   |
| Odebrał: Sposób ustalania daty obowiązku podatkowego VAT: Data ob. podatk. VAT: Data uzgodnienia korekty:             |   |
| ■ Data dostawy towarów / wykonania usług     ■ 2021.12.28      ■                                                      |   |
| Rodzaje transakcji Informacje związane z fakturą                                                                      |   |
| Komentara<br>Ulunari                                                                                                  |   |
|                                                                                                    |   |
|                                                                                                    |   |
|                                                                                                    |   |
|                                                                                                    |   |
|                                                                                                    |   |
|                                                                                                    |   |
|                                                                                                    |   |
|                                                                                                    |   |
|                                                                                                    |   |
| v <u>v</u>                                                                                                    |   |
| Przyczyna korekty:                                                                                                    |   |
| Zwrot towaru uszkodzonego                                                                                             |   |
|                                                                                                    |   |

Data w polu "Data uzgodnienia korekty", przyjmuje wartość zależną od zdefiniowanej konfiguracji systemu, opisanej powyżej.

Po zatwierdzeniu dokumentu "Data ob. podatk. VAT" zostanie ustawiona zgodnie z wprowadzoną wartością w kontrolkę "Data uzgodnienia korekty".

#### Ustalanie daty uzgodnienia korekty dla zwrotu do paragonu

Parametr **"Daty uzgod. korekt – zakres obowiązywania**" ustawiony na **"Wszystkie korekty i zwroty**" powoduje umożliwienie uzgadniania daty korekty na zwrotach do paragonów.

Parametry konfiguracyjne dotyczące "Daty uzgodnienia korekty" w zwrotach są te same jak dla korekt do faktur, w związku z tym metoda ustalania "Data uzgodnienia korekty" oraz "Data ob. podatk. VAT" są realizowane w sposób spójny z fakturami korygującymi.

| Data wystawienia: Data sprzedaży:<br>2021.12.28 2021.12.28 | Eorma płatności: | :<br>Data uzgodnienia korekty:<br>2021.12.28 v | Wartość zwrotu:<br>0,00 |                       |
|------------------------------------------------------------|------------------|------------------------------------------------|-------------------------|-----------------------|
| Komentarz:                                                 | Uwa              | agi:                                           |                         |                       |
| <                                                          |                  | > 🗳 <                                          |                         | > 🕎                   |
| Przyczyna zwrotu:                                          |                  |                                                |                         |                       |
| Zwrot towaru uszkodzonego                                  |                  |                                                |                         | Î 🐑                   |
|                                                            |                  |                                                |                         | X Anuluj ✓ <u>0</u> K |

## Inwentaryzacja całościowa oraz częściowa z rezerwacją towarów

W iHurt jest blokada inwentaryzowania towarów posiadających rezerwacje. Dotyczy to zarówno inwentaryzacji całościowych jak i częściowych (blokada na poziomie towarów).

Wynika ona z konieczności zapewnienia skutecznego rozliczenia inwentaryzacji (niedoborów).

Najlepiej obrazujący przykład: w systemie znajduje się 20 szt na stanie magazynowym i wszystkie są zarezerwowane. Magazynier spisał z natury wskazał 17 sztuk.

W rozliczeniu iHurt należy wydać 3 sztuki, ale nie jest to możliwe, ponieważ wszystkie są zarezerwowane.

Z drugiej strony działa także blokada ruchu magazynowego towarów inwentaryzowanych.

Czyli nie mogę dołożyć do dokumentu pozycji, które są w trakcie inwentaryzacji.

To zapewnia skuteczną blokadę zmiany stanu magazynowego towarów podczas ich inwentaryzowania.

Blokady te mogą stanowić istotny problem, jeżeli w bazie jest dużo towarów zarezerwowanych w wyniku importu zamówień z internetowych platform sprzedażowych; w związku z tym iHurt został rozbudowany o możliwość inwentaryzowania magazynów, mimo znajdujących się nań towarów zarezerwowanych.

#### Zasady działania rezerwacji w trakcie inwentaryzacji

- 1) Niezatwierdzone dokumenty wydania, na których są towary będące w trakcie rezerwacji nie mogą zostać zatwierdzone do momentu zakończenia inwentaryzacji.
- 2) Data wydania po zatwierdzeniu, wyżej opisanych, dokumentów, nie może być starsza niż data zatwierdzenia inwentaryzacji.
- 3) Mimo trwającej inwentaryzacji, towary będą mogły być wciąż rezerwowane.

#### Dodatkowo

- 4) Dodano blokadę stornowania dokumentów WZ w trakcie inwentarzyacji.
- 5) Dodano blokadę możliwości edycji ilości towarów w WZ będących na inwentaryzacji.

#### Konfiguracja

#### Słowniki > Magazyny

W słownikach magazynów włączamy flagę "Dopuszczaj rezerwację tow. w tr. inwent." dla magazynów, na których chcemy móc przeprowadzać inwentaryzację mimo znajdujących się tam towarów zarezerwowanych.

| iSH (Infover Demo) - Magazyn                                                                                                    |                                                                                                    | $\times$ |
|----------------------------------------------------------------------------------------------------|----------------------------------------------------------------------------------------------------|----------|
| 1. Parametry podstawowe 2. Parametry doda                                                                                                    | atkowe                                                                                                    |          |
| Symbol: <u>N</u> azwa:<br>MG Magazyn główny                                                                                                    |                                                                                                    |          |
| <ul> <li>Magazyn zewnętrzny</li> <li>Magazyn sprzedaży bezpośredniej</li> <li>Wyliczanie śr. tempa sprzedaży (Ds)</li> <li>Automat. realizacja zam. od odb.</li> <li>Dopuszczaj rezerwację tow. w tr. inwent.</li> </ul> | <ul> <li>Magazyn zamknięty</li> <li>Magazyn zablokowany</li> <li>Blokada wyst. dokumentów</li> <li>Magazyn obcy</li> </ul> |          |
| M <u>P</u> K (miejsce powstania kosztu):                                                                                                    |                                                                                                    |          |

Inwentaryzacja musi zostać rozpoczęta po zaznaczeniu powyższej flagi na magazynie. Zaznaczeni flagi po rozpoczętej inwentaryzacji spowoduje, że inwentaryzacja zadziała wg "starych zasad".

#### Tworzenie arkuszy spisowych

Na arkuszu spisowym podczas dodawania pozycji, ilość będzie podpowiadana ilość stanu magazynowego powiększona o ilości zarezerwowane.

Jeżeli na stanie mamy 280 szt i 20 szt. jest na dokumentach rezerwacji do kolumny "ilość w systemie" podpowie się 300 szt.

#### Zatwierdzanie inwentaryzacji

Jeżeli podczas zatwierdzania inwentaryzacji okaże się, że ilość z natury dla towaru jest mniejsza niż stan magazynowy, ale część towaru jest na dokumencie rezerwacji, użytkownikowi zostanie wyświetlone okno, prezentujące towary, które należy usunąć z rezerwacji, aby zrobić ich wydanie podczas zatwierdzania inwentaryzacji.

#### Przykład:

Na stanie mamy 294 szt. Na dokumentach rezerwacji mamy 6 szt. Ilość spisana z natury to 2 W tej sytuacji system musi rozchodować 298 szt. towaru co wymaga zdjęcia rezerwacji 4 szt.

Jeżeli nastąpi opisana powyższej sytuacja, użytkownik podczas zatwierdzania inwentaryzacji otrzyma o tym informację w formie poniższego okna:

| 1 | –<br>🎦 iSH (Infover Demo) - Lista towarów z rezerwacjami uniemożliwiającymi zatwierdzenie inwentaryzacji — 🛛 🛛 📈 |           |              |             |             |                  |                |                   |          |                |
|---|----------------------------------------------------------------------------------------------------|-----------|--------------|-------------|-------------|------------------|----------------|-------------------|----------|----------------|
|   | Lista pozycji blokujących zatwierdzanie inwentaryzacji:                                                          |           |              |             |             |                  |                |                   |          |                |
| : |                                                                                                    | Nazwa tov | varu         |             |             | llość w systemie | llość z natury | llość zarezerwowa | Niedobór | llość dostępna |
|   |                                                                                                    | MIESZADł  | LO BUDOWLAN  | NE OCYNK TY | P A2, FI= 8 | 300              | 2              | 6                 | 298      | 294            |
|   |                                                                                                    | ODŚWIEŻ   | ACZ MAGIC FL | OWER BRAIT  | 75ML SPF    | 300              | 2              | 6                 | 298      | 294            |
|   |                                                                                                    | DONICA K  | WADRATOWA    | 30×30/H30   |             | 300              | 3              | 5                 | 297      | 295            |
| 4 |                                                                                                    |           |              |             |             |                  |                |                   |          | •              |
|   | okumenty rez                                                                                                    | erwacji:  |              |             | <b>v</b>    |                  | ····· <b>v</b> |                   |          |                |
| : | llość zarezer                                                                                                    | wowana    | Numer dokum  | entu        | Numer d     | lokumentu tymcz. |                |                   |          |                |
| Þ |                                                                                                    | 3         | WZ NZ/1/IN   | w/2021      | WZ NZ       | /1/INW/2021      |                |                   |          |                |
|   |                                                                                                    | 3         | WZ NZ/2/IN   | √/2021      | WZ NZ       | /2/INW/2021      |                |                   |          |                |
|   |                                                                                                    |           |              |             |             |                  |                |                   |          |                |
|   |                                                                                                    |           |              |             |             |                  |                |                   |          | [ Zamknij      |

Pierwsza lista zawiera towary, które wymagają usunięcia z rezerwacji.

Druga lista zwiera informacje o dokumentach, na których znajduje się towar zaznaczony w na pierwszej liście.

## Wydruk etykiet i naklejek

Narzędzie wydruku etykiet zostało rozbudowane o dodatkową możliwość wydruku naklejek. W związku z tym zmieniło jego nazwę z "Etykiety" na "Etykiety/Naklejki".

Rozbudowany sposób wydruku etykiet oraz naklejek został zastosowany w:

Słownik>Towary>Etykiety/Naklejki

oraz po ustawieniu się na dokumencie przyjęcia magazynowego:

Przyjęcia >Narzędzia>Etykiety/Naklejki do towarów z dokumentu.

#### Lista etykiet/naklejek do wydruku

Narzędzie dostępne jest z poziomu Słowniki>Towary>Etykiety/Naklejki> Lista etykiet/naklejek do wydruku.

W górnej części okna został dodany filtr, za pomocą którego możemy na liście wyświetlić etykiety albo naklejki.

| iSH               | 🛐 iSH (Infover Demo) - Etykiety / Naklejki do wydruku |                |                                                                                                    |              |                  |                 | ß          |          | _ | - |                          |   |
|-------------------|-------------------------------------------------------|----------------|----------------------------------------------------------------------------------------------------|--------------|------------------|-----------------|------------|----------|---|---|--------------------------|---|
| <u>N</u> arzędz   | zia                                                   |                |                                                                                                    |              |                  |                 |            | _        |   |   |                          |   |
| Zle <u>c</u> ając | y: <wszyscy></wszyscy>                                | •              | <u>G</u> rupa cen: <wszystkie< th=""><th>&gt;</th><th></th><th>aj<br/>tykiety C</th><th>Naklejki</th><th></th><th></th><th></th><th>📝 <u>E</u>dytuj</th><th></th></wszystkie<> | >            |                  | aj<br>tykiety C | Naklejki   |          |   |   | 📝 <u>E</u> dytuj         |   |
| <u>L</u> ista     |                                                       |                |                                                                                                    |              |                  |                 |            |          |   |   | 🎦 <u>U</u> suń           | 1 |
| ⊞ Drukuj          | llość                                                 | Symbol t 🗆 🗵   | Nazwa towaru                                                                                                    | Kod kreskowy | Użytkownik       | Cena z harmc    | Grupa cen  | Rodzaj   |   | • |                          | 1 |
| ►                 | r 1                                                   | 00014          | MIESZADŁO BUD OCYN                                                                                                    | 2000083      | Administrator    |                 | Detaliczna | Etykieta |   |   | y Wybierz                | I |
|                   | r 1                                                   | 002000         | DONICA KWADRATOW/                                                                                                    | 590828330020 | Administrator    |                 | Detaliczna | Etykieta |   |   | <u>towary</u>            | ļ |
|                   | r 1                                                   | 003200         | DONICA OSŁONOWA PI                                                                                                    | 590828330032 | Administrator    |                 | Detaliczna | Etykieta |   |   | 🚔 <u>W</u> ydruk         | I |
|                   | r 1                                                   | 003300         | DONICA OSŁONOWA PI                                                                                                    | 590828330033 | Administrator    |                 | Detaliczna | Etykieta |   |   |                          | í |
| ✓                 | r 1                                                   | 003400         | DONICA OSŁONOWA PI                                                                                                    | 590828330034 | Administrator    |                 | Detaliczna | Etykieta |   |   | ∠azn. w <u>s</u> zystkie |   |
|                   | r 1                                                   | 2908           | AJAX 1000ml płyn KWIA                                                                                                    | 590027347290 | Tobiasz Klaudia  |                 | Detaliczna | Etykieta |   |   | Odzn. wszyst <u>k</u> ie |   |
| ✓                 | r 1                                                   | 3340           | ZAWIESZKA DO WC BR                                                                                                    | 900010075334 | Tobiasz Klaudia  |                 | Detaliczna | Etykieta |   |   | 7 10 1                   | i |
| ✓                 | r 1                                                   | 3371           | ZAWIESZKA DO WC BR                                                                                                    | 900010075337 | Tobiasz Klaudia  |                 | Detaliczna | Etykieta |   |   | Zazn./Udzn.              | J |
| ✓                 | r 1                                                   | 9628           | AJAX 1000ml płyn FDF u                                                                                                    | 871478987962 | Tobiasz Klaudia  |                 | Detaliczna | Etykieta | 1 |   |                          |   |
|                   | r 1                                                   | ee.wGBCZ-22050 | GW.BUD.GB 2,2×50 CZ/                                                                                                    | 2001125      | Miernicka Katarz |                 | Detaliczna | Etykieta |   |   |                          |   |
| ✓                 | r 1                                                   | ee.wPOD-10     | PODKŁADKI M10 POSZ.                                                                                                    | 2001110      | Miernicka Katarz |                 | Detaliczna | Etykieta | 1 |   |                          |   |
| <b>1</b>          | r 1                                                   | ge.tx59g002-2  | Szlifierka kątowa 850 W                                                                                                    | 590206204227 | Tobiasz Klaudia  |                 | Detaliczna | Etykieta | 1 |   |                          |   |
|                   | r 1                                                   | ge.tx75-203    | dalmierz laser. zasięg 40 r                                                                                                    | 590755843186 | Tobiasz Klaudia  |                 | Detaliczna | Etykieta |   | - |                          | 1 |
| llość p           | llość pozycji: 466                                    |                |                                                                                                    |              |                  |                 |            |          |   |   |                          |   |

Zaznaczenie rodzaju "Etykiety" albo "Naklejki" powoduje wybór pracy w kontekście. Jeżeli zaznaczony jest rodzaj "Etykiety" wszystkie operacje wykonywane za pomocą przycisków po prawej stronie, w tym wydruk, będą dotyczyły "Etykiet", jeżeli natomiast zostaną wybrane "Naklejki" będą dotyczyły "Naklejek".

#### Etykiety/Naklejki do towarów z dokumentu

W zależności od wybranego rodzaju wydruku zmieniają się opisy na przyciskach w dolnej części okna.

|   | 🔝 iSH (Infover Demo) - Etykiety / naklejki do pozycji dokumentu przyjęcia magazynowego: PZ 1/INW/2021 — 🗆 🗙 |                                             |                                                                                                    |        |           |                              |              |                 |              |              |
|---|----------------------------------------------------------------------------------------------------|---------------------------------------------|----------------------------------------------------------------------------------------------------|--------|-----------|------------------------------|--------------|-----------------|--------------|--------------|
| 1 | Typ dokumentu:                                                                                              | Numer dokumentu: <u>I</u> lość etykiet:     | <u> <u> </u></u>                                                                                     |        |           | <u>R</u> odzaj               |              | 1               |              |              |
| Ī | PZ                                                                                                    | 1                                           | Detaliczna                                                                                           |        |           | <ul> <li>Etykiety</li> </ul> | 🔿 🔿 Naklejki | 🖂 llości z      | dokumentu    | ٦.           |
|   | Democia de la come de la                                                                                    |                                             |                                                                                                    |        |           | -                            |              | 1 110001 2      |              | <u>ا</u>     |
|   | Sumbol towaru                                                                                               | Nazwa towani                                | Kod kreskowu                                                                                         | llość  | Cona      | Zazpaczopa                   |              |                 |              |              |
| H | 00002                                                                                                    |                                             | KOU KIESKOWY                                                                                         | 300.00 | 6.07      |                              |              |                 |              |              |
| ľ | 00002                                                                                                    |                                             | 59092417200                                                                                          | 200,00 | 7 99      |                              |              |                 |              |              |
| H | 0020                                                                                                    | DONICA KWADRATOWA 20/20/H20                 | 59092932002                                                                                          | 200,00 | 15.00     | -                            |              |                 |              |              |
| H | 0109                                                                                                    | TADI ETVI EINISU AEO ALL IN 1 DEG           | 500203002                                                                                            | 200,00 | 10.00     | 1                            |              |                 |              |              |
| H | 0103                                                                                                    | DEVILOD CZYSZCZENIA ZMYWAR                  | 95940026901                                                                                          | 200,00 | 0.45      | -                            |              |                 |              |              |
| H | 0130                                                                                                    | PETN DU CETSZCZENIA ZMTWAR                  | 03340020001                                                                                          | 300,00 | 0,40      | •                            |              |                 |              |              |
| L |                                                                                                    |                                             |                                                                                                    |        |           |                              |              |                 |              |              |
| L |                                                                                                    |                                             |                                                                                                    |        |           |                              |              |                 |              |              |
| L |                                                                                                    |                                             |                                                                                                    |        |           |                              |              |                 |              |              |
| L |                                                                                                    |                                             |                                                                                                    |        |           |                              |              |                 |              |              |
| L |                                                                                                    |                                             |                                                                                                    |        |           |                              |              |                 |              |              |
| L |                                                                                                    |                                             |                                                                                                    |        |           |                              |              |                 |              |              |
| L |                                                                                                    |                                             |                                                                                                    |        |           |                              |              |                 |              |              |
|   |                                                                                                    |                                             |                                                                                                    |        |           |                              |              |                 |              | $\checkmark$ |
|   | Zazna <u>c</u> z/Odznacz                                                                                    | Zaznacz w <u>s</u> zystkie Odz <u>n</u> acz | wszystkie                                                                                            | × Ar   | nuluj 📔 🖶 | Drukuj etykiety              | Dopis        | z do listy etyk | iet do wydru | iku          |
| - |                                                                                                    |                                             |                                                                                                    |        |           |                              |              |                 |              |              |
|   |                                                                                                    |                                             |                                                                                                    |        |           |                              |              |                 |              |              |
|   |                                                                                                    | Opisy po zaznacze                           | Opisy po zaznaczeniu rodzaju "Naklejki": 🛛 🚔 Drukuj naklejki 🖉 🖌 Dopisz do listv naklejek do wydruku |        |           |                              |              |                 |              | truku        |

Aby ułatwić zarządzanie wydrukiem dla dużych dokumentów została dodana możliwość zaznaczania/odznaczania pozycji, dzięki czemu, już z tego poziomu, można grupowo wydrukować etykiety lub naklejki.

"Ilości z dokumentu" – zaznaczenie tej opcji powoduje dezaktywację kontrolki "ilość etykiet" i wydruk takiej ilości etykiet albo naklejek jaka jest przypisana do towaru na dokumencie przyjęcia.

## Dane towarów – rozbudowa parametrów analizy

#### Zestawienia > Dane towarów

Zestawienie zostało rozbudowane o dwa dodatkowe parametry:

- Kody kreskowe
- Wybór dwóch klasyfikacji

| <ul> <li>wszystkie</li> <li>opakowania</li> <li>nie będące opak.</li> <li>klasyfikacja</li> <li>Wybór klasyfikacji</li> <li>wybrany</li> </ul> | <ul> <li>✓ Klasyfikacja</li> <li>✓ Wybór klasyfikacji</li> <li>✓ Podziel klasy na poziomy</li> <li>✓ Pomijaj towary niesklasyfikowane</li> <li>&lt; wybrana klasyfikacja&gt;</li> </ul> |
|----------------------------------------------------------------------------------------------------|----------------------------------------------------------------------------------------------------|
| Wybór towaru<br>C grupa towarów<br>Wybór grupy towarów<br>Kody kreskowe                                                                        | Wybór klasyfikacji<br>Podziel klasy na poziomy<br>Pomijaj towary niesklasyfikowane<br><wybrana klasyfikacja=""></wybrana>                                                               |
| <ul> <li>wszystkie</li> </ul>                                                                                                    | Detaliczna                                                                                                    |
| 🔿 tylko z kodem kreskowym                                                                                                    | -Przelicznik                                                                                                    |
| 🔿 tylko bez kodu kreskowego                                                                                                    | Iyp: [Podstawowy SI ▼<br>Pokaż tylko puste Pomijaj puste                                                                                                    |

#### Sposób prezentacji danych:

| i<br>V | iSH (Infover Demo) - Parametry towarów       -Wynik analizy       1       2 |     |                           |               |               |               |               |
|--------|-----------------------------------------------------------------------------|-----|---------------------------|---------------|---------------|---------------|---------------|
| 5      | Kod CN                                                                      | GTU | Klasyfikacja [1]          | KLASA_POZ_1_1 | KLASA_POZ_2_1 | KLASA_POZ_3_1 | KLASA_POZ_4_1 |
| ▶      | 82079099                                                                    |     | -!Klasa 1-Klasa 2-Klasa 3 | !Klasa 1      | Klasa 2       | Klasa 3       |               |
|        | 82079099                                                                    |     | -Profix 15                | Profix 15     |               |               |               |
|        | 82079099                                                                    |     | -Profix 15                | Profix 15     |               |               |               |
|        | 82079099                                                                    |     | -Profix 15                | Profix 15     |               |               |               |

- 1. W przypadku niezaznaczenia flagi "podziel klasy na poziomy"
- 2. W przypadku zaznaczenia flagi "podziel klasy na poziomy" dodatkowo dokładane są kolumny w których oddzielnie prezentowane są klasy w jakich znajduje się towar.

## Dokumenty wydania – kolumna z nr faktury

Na liście dokumentów wydania została dodana kolumna prezentująca nr faktury/paragonu wystawionego do dokumentu wydania.

| -C | ) okume <u>n</u> ty |          |       |               |     |
|----|---------------------|----------|-------|---------------|-----|
| :  | Status              | Dokument | Numer | Numer faktury | Syr |
|    | Zatwier.            | WZP      | 43    | 43/2021/PAR   | 000 |
|    | Zatwier.            | WZP      | 44    | 44/2021/PAR   | 000 |
|    | Zatwier.            | WZ       | 2     |               | 104 |
|    | Zatwier.            | WZ       | 3     |               | 1   |
| ۲  | Zatwier.            | WZF      | 1     | 1/2021/RPS    | 1   |
|    | Zatwier.            | WZF      | 2     | 2/2021/RPS    | 1   |
|    | Zatwier.            | WZ       | 4     | 3/2021/RPS    | 1   |
|    | 1                   |          |       |               |     |

## Dokument wydania – data i godzina wydruku

Formatka parametrów wydruku dokumentów wydania, została rozbudowana o parametr "Drukuj datę i godzinę wydania.

Stan tego parametru jest zapamiętywany na stanowisku. Jeżeli zaznaczymy raz tą opcję i wydrukujemy dokument, to opcja będzie cały czas zaznaczona. Jeżeli odznaczymy, będzie to opcja odznaczona, podczas kolejnych wydruków.

| iSH (Infover Demo) - Wydruk dokumen                                                    | ntów                                                                  | $\times$ |  |  |  |
|----------------------------------------------------------------------------------------|-----------------------------------------------------------------------|----------|--|--|--|
| 1. Parametry podstawowe 2. Parametry of                                                | dodatkowe                                                             |          |  |  |  |
| Drukowanie dokumentów magazynowych                                                     | h wydania                                                             |          |  |  |  |
| 🔽 Grupuj pozycje                                                                       | 🔽 Drukuj formę płatności i termin zapłaty                             |          |  |  |  |
| Drukuj kody kreskowe                                                                   | 🥅 Drukuj informacje o wadze i objętości                               |          |  |  |  |
| 🗖 Drukuj podsumowania wartości                                                         |                                                                       |          |  |  |  |
| ✓ Drukuj ilość dysponowaną                                                             |                                                                       |          |  |  |  |
| ✓ Drukuj komentarz                                                                     |                                                                       |          |  |  |  |
| 🔲 Drukuj termin dostawy z listu przew.                                                 |                                                                       |          |  |  |  |
| 🔽 Drukuj datę i godzinę wydruku                                                        |                                                                       |          |  |  |  |
|                                                                                        |                                                                       |          |  |  |  |
|                                                                                        |                                                                       |          |  |  |  |
|                                                                                        |                                                                       |          |  |  |  |
|                                                                                        |                                                                       |          |  |  |  |
|                                                                                        |                                                                       |          |  |  |  |
|                                                                                        |                                                                       |          |  |  |  |
|                                                                                        |                                                                       |          |  |  |  |
|                                                                                        |                                                                       |          |  |  |  |
| Wydruk natychmiastowy                                                                  | 🔲 Drukuj upusty                                                       |          |  |  |  |
| <ul> <li>Wydruk natychmiastowy</li> <li>Drukuj cenę za jednostkę detaliczną</li> </ul> | ☐ Drukuj upusty ✓ Drukuj podsumowania ilości                          |          |  |  |  |
| <ul> <li>Wydruk natychmiastowy</li> <li>Drukuj cenę za jednostkę detaliczną</li> </ul> | <ul> <li>Drukuj upusty</li> <li>Drukuj podsumowania ilości</li> </ul> |          |  |  |  |

Wydruk z włączonym parametrem, powoduje umieszczenie w prawym dolnym rogu daty oraz godziny wydruku dokumentu wydania:

| 1 z 1 | Data wydruku: 2021.12.30 12:59:17 |
|-------|-----------------------------------|
|       |                                   |

Życzymy owocnej pracy przy wsparciu naszych systemów

Zespół Infover